## COVID-19 Q&A Hour for Long Term Care

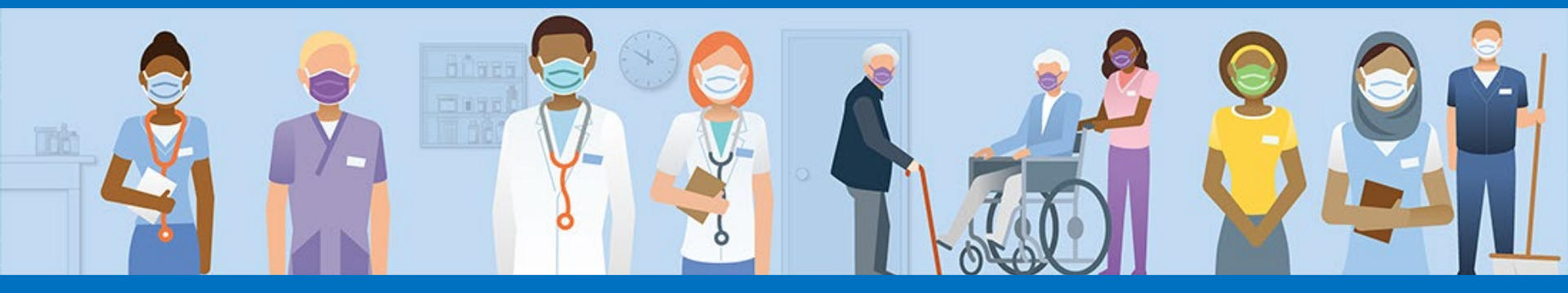

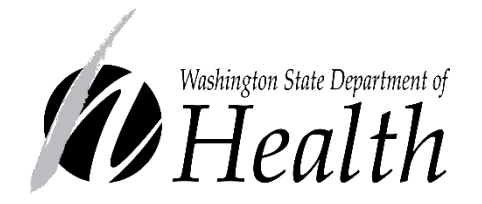

#### WASHINGTON STATE DEPARTMENT OF HEALTH

Healthcare-Associated Infections (HAI) Program

Shoreline, WA

# Housekeeping

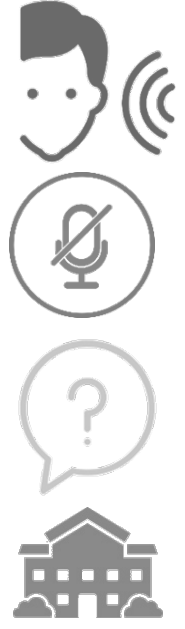

Attendees will be in listen only mode

Self-mute your lines when not speaking

Type questions into the question window. Please include the type of facility you are from in your question (e.g., NH) and indicate your county.

**Nursing Home** 

Participants from long-term care, regulatory, public health

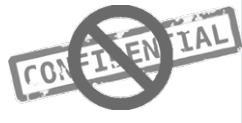

No confidential information presented or discussed. This is an educational webinar and does not constitute legal advice.

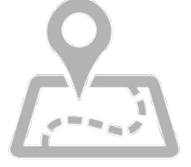

Local guidance may differ, please consult with your Local Health Jurisdiction (LHJ):

https://www.doh.wa.gov/AboutUs/PublicHealthSystem/LocalHealthJurisdictions

### This is the LTC COVID-19 Q&A Hour!

A chance to connect, ask questions, and learn about the COVID-19 response and infection prevention guidance

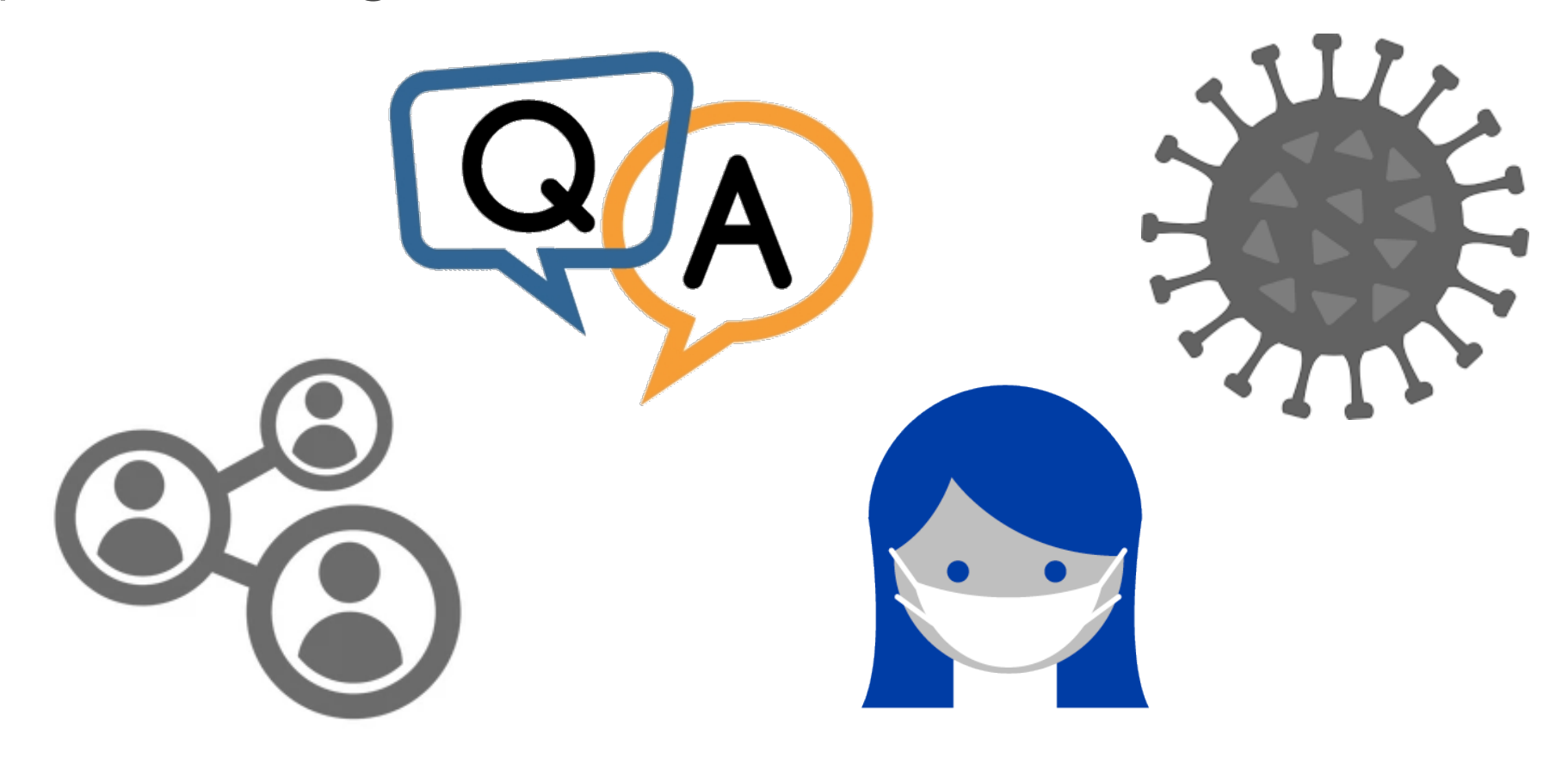

# COVID-19 Q&A Call Expectations

- Be present
- Assume positive intent
- Focus on solutions
- Speak and chat respectfully
- Give constructive feedback
- Express disagreements professionally and tactfully

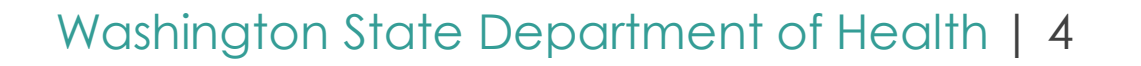

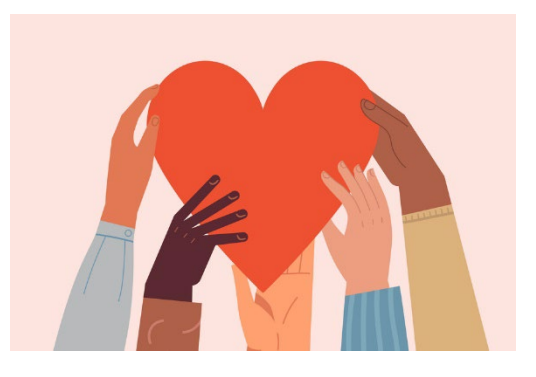

# Panelists

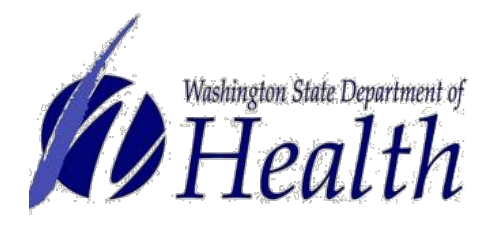

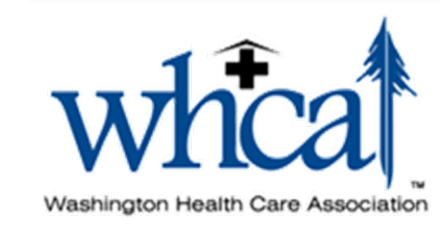

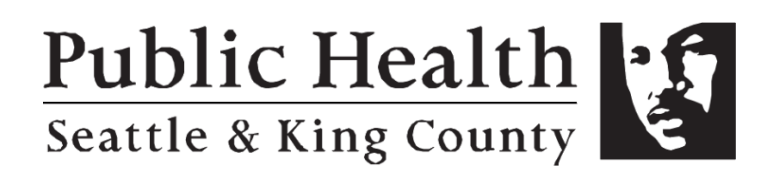

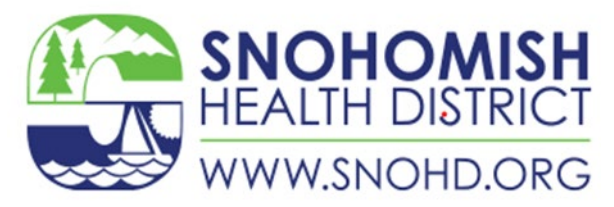

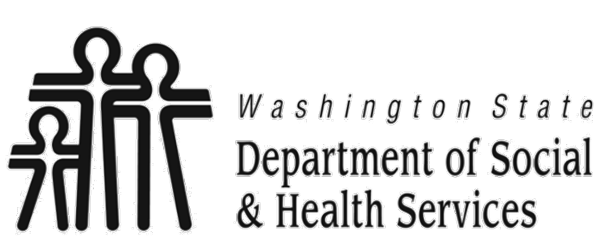

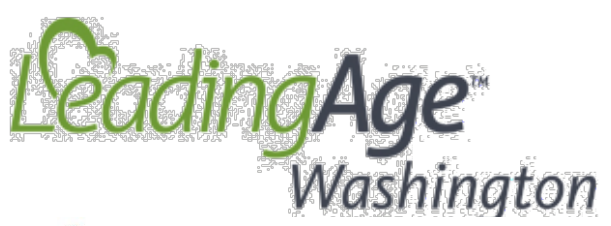

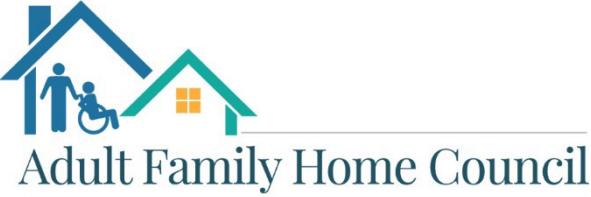

OF WASHINGTON STATE

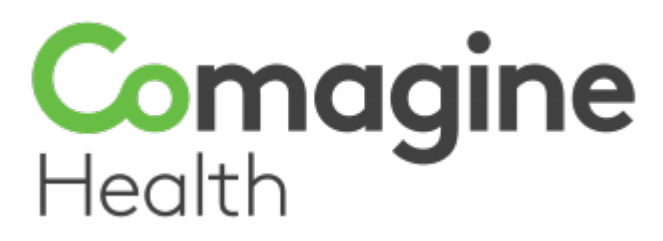

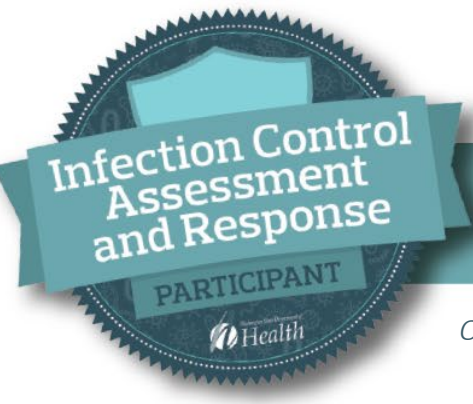

#### WASHINGTON STATE DEPARTMENT OF HEALTH

#### ICAR PROGRAM DETAILS

*Our free, non-regulatory ICARs provide facilities with infection prevention recommendations and resources on how to keep residents and staff safe.* 

#### What We Do

- Provide support with an infection prevention expert
- Assist with addressing gaps in your current infection control protocols for COVID-19 or other infections
- Offer up-to-date guidance and resources

#### Who We Serve

- Long Term Care Facilities (Assisted, Skilled, Behavioral Health, Nursing facilities, and Adult Family Homes)
- Outpatient Settings
- Acute and Critical Access Hospitals

To Learn More or Schedule an In-Person or Virtual Visit: <u>http://doh.wa.gov/ICAR</u>

Contact Us: <u>HAI-FieldTeam@doh.wa.gov</u> (General)

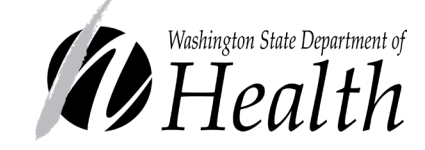

In Partnership With

- Local Health Jurisdictions
- LeadingAge Washington
- Washington Health Care Association
- Adult Family Home Council of WA State
- Washington State Hospital Association

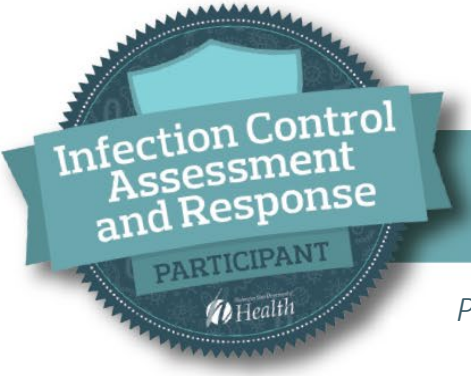

#### WASHINGTON STATE DEPARTMENT OF HEALTH

#### HAI-AR SECTION EMAIL ADDRESSES

Please refer to the table below to find the email most appropriate for your needs

| Email Path                    | Description                                                                       |
|-------------------------------|-----------------------------------------------------------------------------------|
| HAI@doh.wa.gov                | General healthcare associated infection questions                                 |
| HAI-Covid@doh.wa.gov          | COVID19-specific healthcare associated infection questions                        |
| HAIEpiOutbreakTeam@doh.wa.gov | Epidemiological outbreak assistance and healthcare associated infection questions |
| HAI-FieldTeam@doh.wa.gov      | Schedule an ICAR for your facility                                                |
| HAI-FITTesting@doh.wa.gov     | Respiratory Protection related questions<br><u>www.doh.wa.gov/ltcrpp</u>          |

### Fit Test Training

- Learn to conduct your own N95 fit test for your staff
  - Visit our website: <u>Fit Testing Training | Washington State</u> <u>Department of Health</u> (www.doh.wa.gov/ltcrpp)
    - Step 1 Pre-training education
    - Step 2 Sign up for a Virtual Fit Test Training webinar
    - Step 3 Hands-on training with our Fit Test Vendors

**Note:** Each participant will need to register individually.

Email questions to:

HAI-FitTest@doh.wa.gov

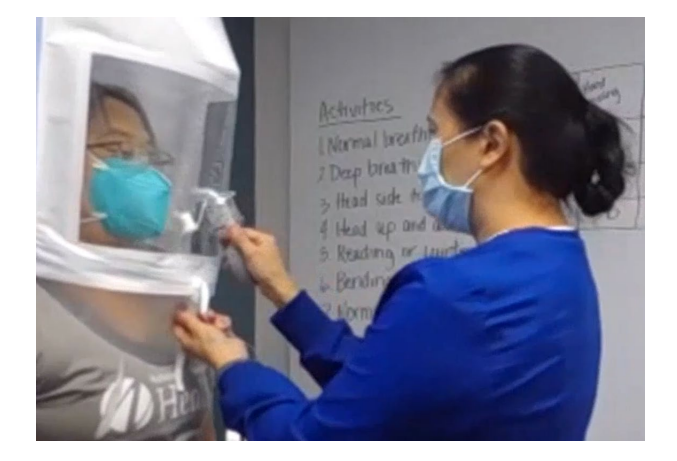

### **Project Firstline Podcast**

#### **Episodes**

- Introduction and HAIs 1.
- 2. PPE
- Hand Hygiene 3.
- **MDROs** 4.
- 5. ALFs and SNFs
- **Hospital Settings** 6.
- Candida auris 7.
- **Respiratory Protection** 8.
- Vaccine Preventable 9. Diseases

#### Purpose

- Discuss and identify the importance and impact of infection prevention on our lives and the lives of our community
- Project Firstline | Washington State Department of Health

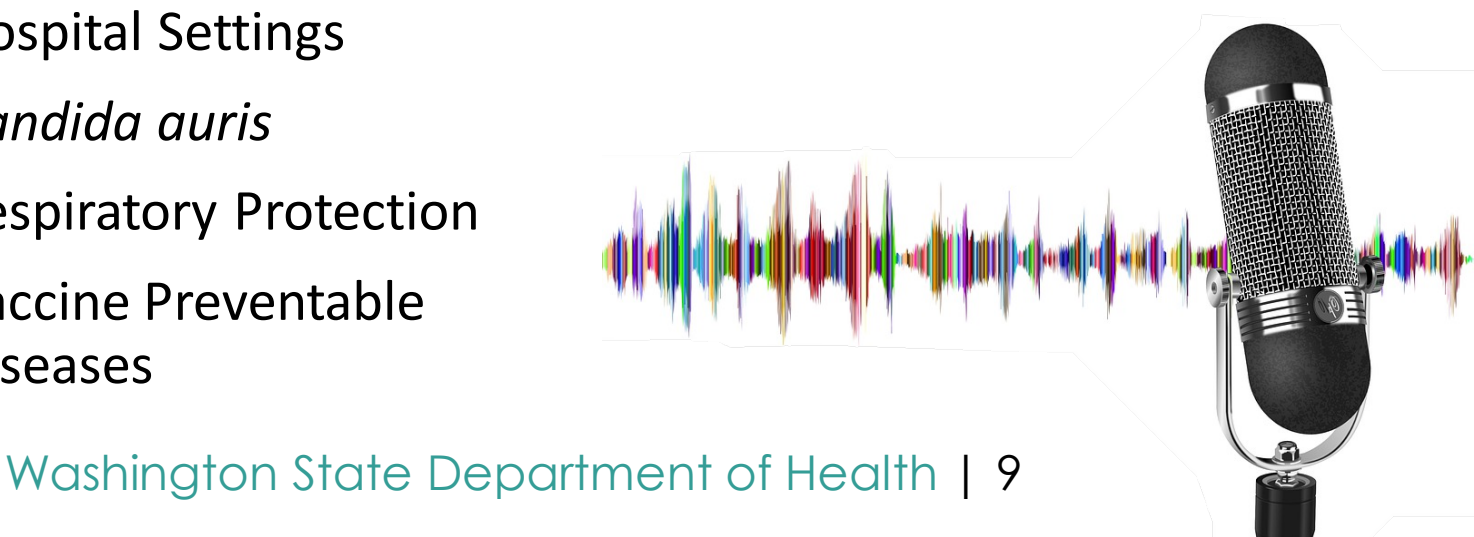

Congratulations to all 297 Winter 2022 Awardees!

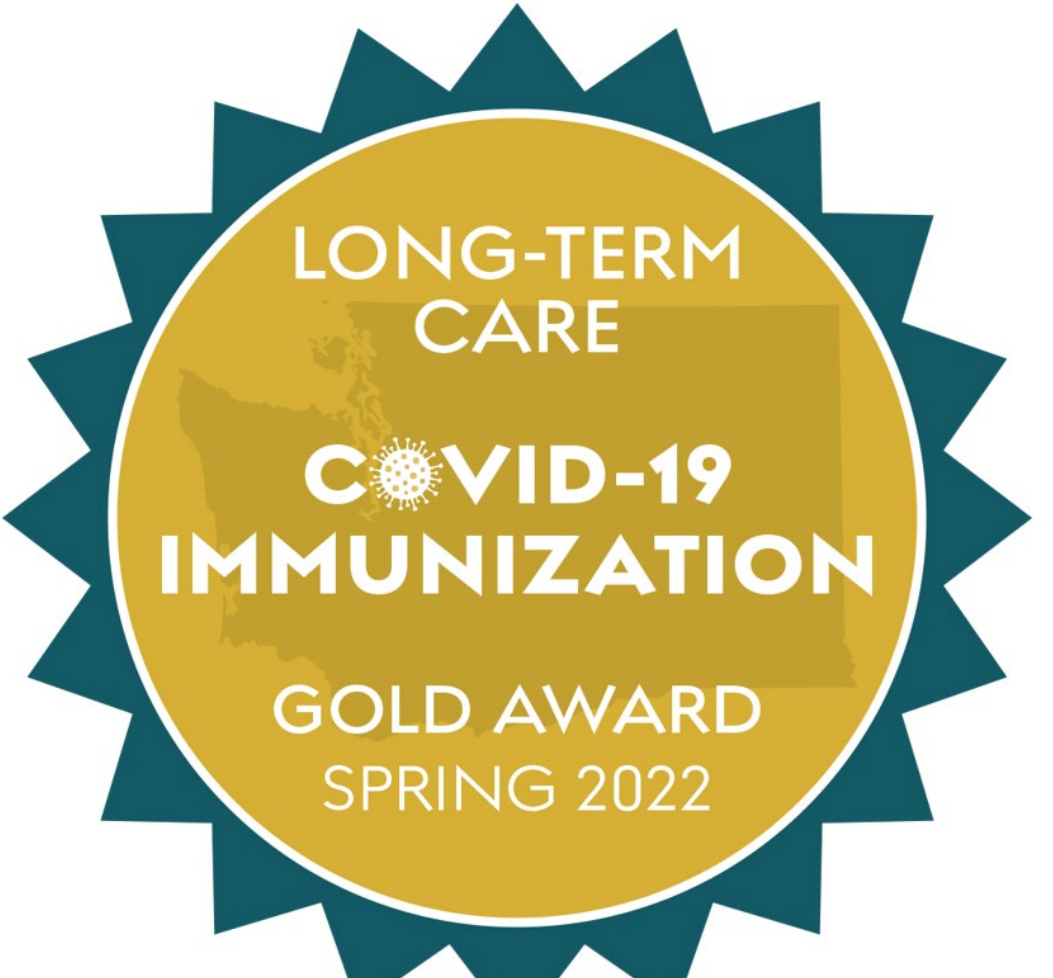

Long-Term Care COVID-19 Immunization Champion Award | Washington State Department of Health

## **Comagine Health Events June/July**

• Weekly Webinar Series

#### June 28: COVID-19 Infection Prevention

- Every Tuesday 11 a.m. PT / noon MT (30 minutes)
- o Link to Register
- Weekly Office Hours

#### July 1: OARS model for essential communication skills

Every Friday 11 a.m. PT / noon MT (30 minutes)

Link to Register

- Comagine Health Learning Collaborative: Driving Clinical Excellence
- July 7: Mastery Session 1a
  - First Thursday of each month through Nov. 2, 2023
  - 11 a.m. PT / noon MT (1 hour)

Link to Register

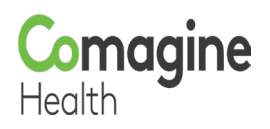

We want to hear from you!

- Micro learning topics what do you want to learn more about that will help with your facility infection control practices?
- Input your ideas into Question window noting "Topics: ..."
- Or send to <u>HAI-COVID@doh.wa.gov</u>
- Thank you!

### LTC Q&A Call Format Structure

- Submit questions by 5pm on Monday each week before the Thursday call
- Submitted questions and answers will be presented during the call and sent out afterwards
- Follow up questions related to the slides will be addressed live
- Additional new questions will be answered live if they are common questions
- Otherwise other questions will be consolidated by topic and roll over to the following week's slides to provide in depth feedback & relevant resource links, along with any new mailbox questions
- Complex questions specific to your facility are best sent to <u>HAI-COVID@doh.wa.gov</u> to be answered individually

### How to Submit Your Questions

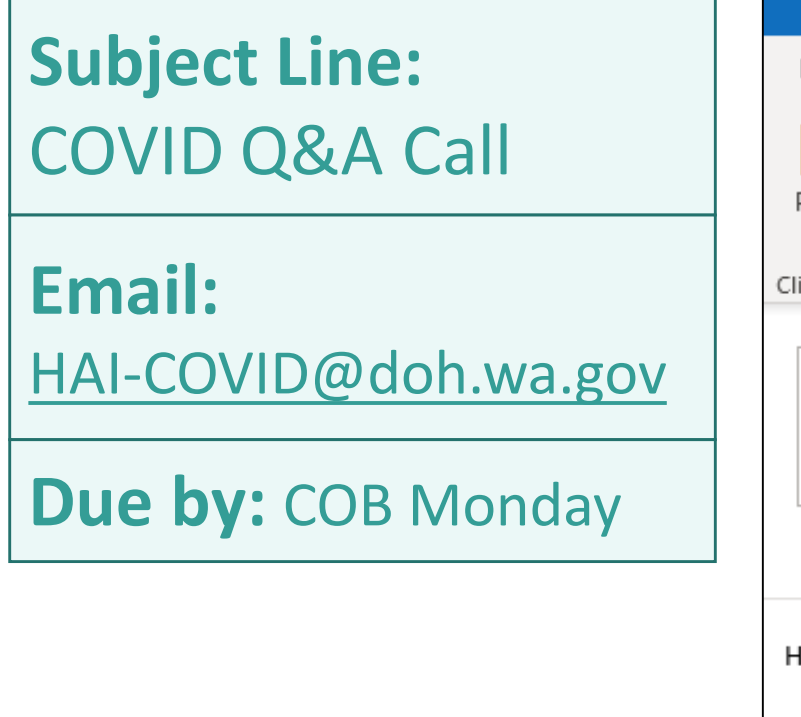

| 日ちて           | ) ^ ↓ ®         | , <b>~</b>                   |                                    |                            |
|---------------|-----------------|------------------------------|------------------------------------|----------------------------|
| File Mes      | sage Inser      | rt Draw Options              | Format Te                          | xt Review                  |
| Paste         | Calibri (Bod ~  | 11 - A^ A                    | × A <sub>¢</sub><br><u> ∈</u> →= A | ddress Check<br>Book Names |
| Clipboard 😼   |                 | Basic Text                   | LZ                                 | Names                      |
| )<br>Send     | To<br>Cc<br>Bcc | O <u>DOH-HAI-COVID (DOH)</u> |                                    |                            |
|               | Subject         | COVID Q&A                    |                                    |                            |
| Here are my o | questions for t | he Thursday call             |                                    |                            |
| Thanks,       |                 |                              |                                    |                            |
| Paula         |                 |                              |                                    |                            |

### Next LTC Q&A Call Series

- Current Q&A call series ends today 6/30
- Next LTC Q&A call series begins July 7 through Oct 27. Registration link: <u>https://us02web.zoom.us/webinar/register/WN\_k9\_L5yrRQPezKaYkejk5mA</u>
- When confirmation received, add new schedule to calendar
- Summer Plans: There will be two Q&A calls in July and two in August

### **Upcoming LTC Q&A Presentations**

Upcoming micro learning session schedules:

Today's presentation:

Demo of WA State Immunization Information System (WAIIS)

July 7 – Demo WA State Immunization Information System (WAIIS) repeat

July 14 & July 28 – NO Q&A call scheduled

July 21 – Hands on Training – Fit Test

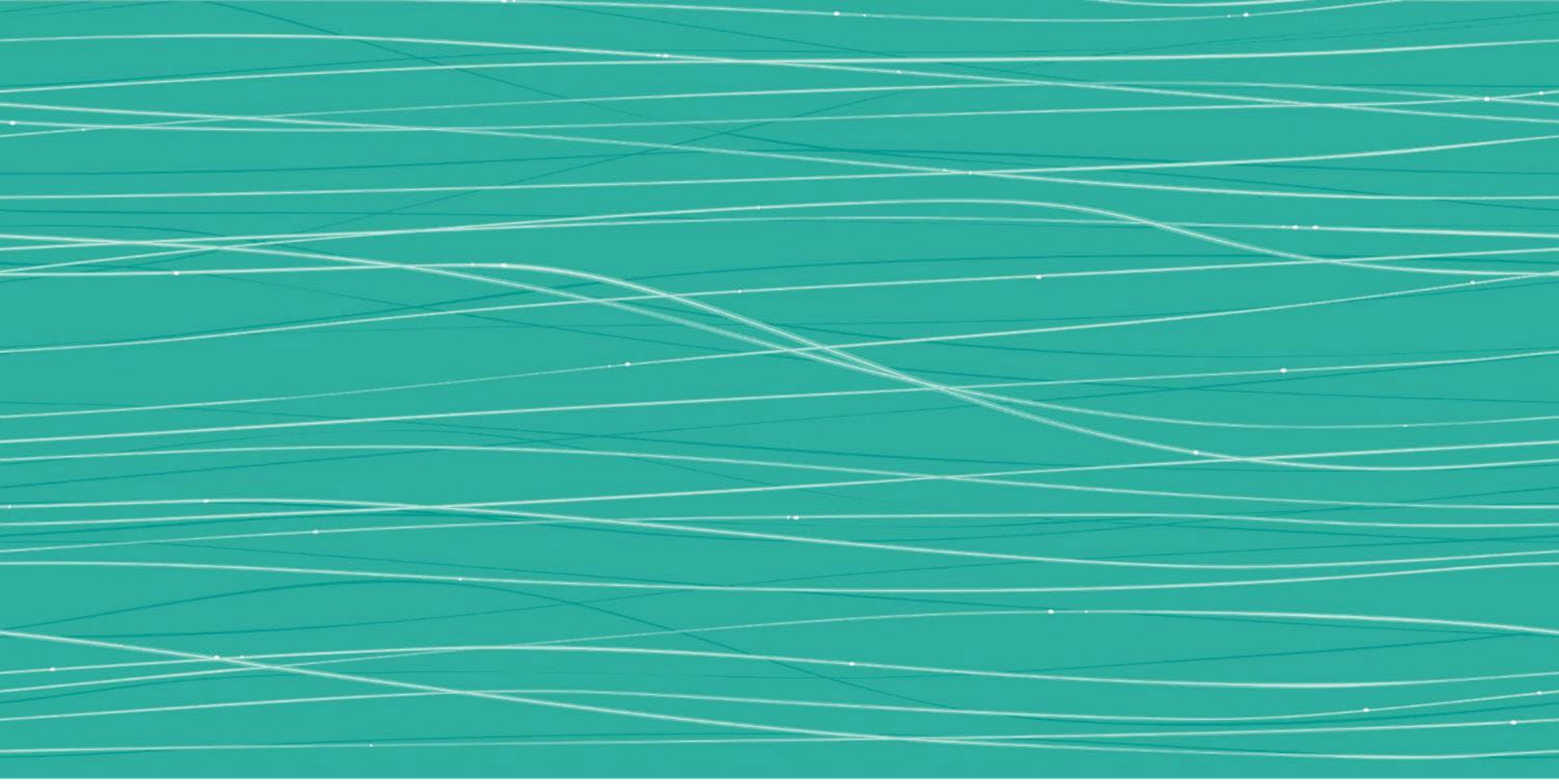

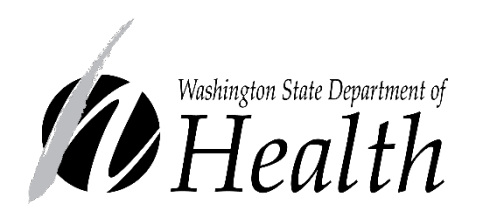

WASHINGTON STATE IMMUNIZATION INFORMATION SYSTEM

IIS Data Review and Training Coordination April McClellan, IIS Trainer

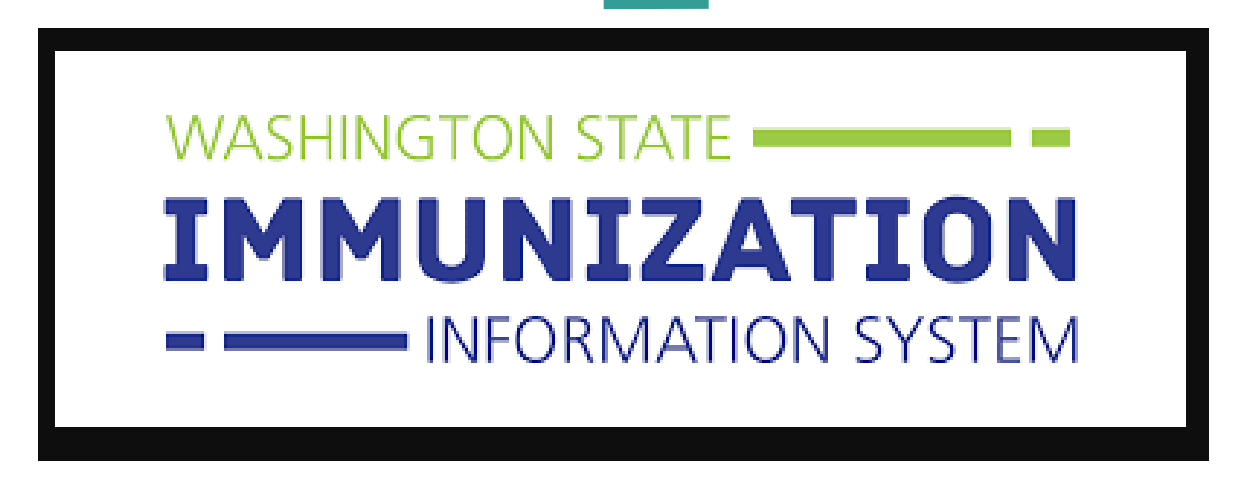

- An Immunization Information System (IIS) is a secure electronic system that houses immunization records for the population of a certain area, such as Washington State.
- The IIS collects and shares immunization data across authorized healthcare organization, clinics, pharmacies, schools, and other health jurisdiction partners.

- The data collected in the IIS is consolidated into a comprehensive record for a patient over their lifetime.
- IIS forecasting tools can help with clinical decision making.
- The IIS is valuable in facilitating public health response to vaccine preventable disease.
- The IIS can remind/recall patients that are due for a vaccination.
- Providers can print Certificates of Immunization for their patients.
- Individuals can register for MyIR to access their own IIS immunization records.

- In WA, only participating healthcare providers can view records in the WAIIS. Participation in the system is HIPAA compliant.
- Healthcare providers can reference and update patient records to help ensure the patient receives the appropriate immunizations.
- Thousands of healthcare facilities in WA State participate and exchange data with the WAIIS.
- Participation is not mandatory, but the more facilities that exchange data with the WAIIS, the greater the benefit to healthcare in WA.

- For access, your organization must be enrolled in the WAIIS.
- To enroll, the organization must complete an Information Sharing Agreement and have a licensed healthcare provider on staff.
- 2 different types of Information Sharing Agreements: 'View Only' and 'Exchange'.
  - Immunization Information View Only Agreement
    - View patient demographics and immunizations
  - Immunization Information Exchange Agreement
    - View and add patient demographic data and immunization records

# Live Demonstration

### How to Locate a Patient in the WAIIS

- Log into the WAIIS.
- On the left of the screen, open the blue Patient menu tab and select 'Search/Add'.

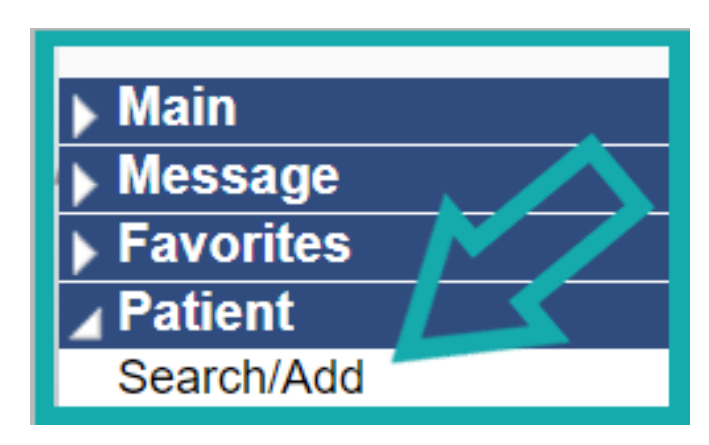

• The Patient Search screen will appear.

• Enter in the patient identifying information you have available and click 'Search' on the bottom right.

| Patient Search                                                       |                                          |                                                   | Click here to use the 'advanced' search             |
|----------------------------------------------------------------------|------------------------------------------|---------------------------------------------------|-----------------------------------------------------|
| First Name or Initial:                                               | test                                     | WIC ID:                                           |                                                     |
| Last Name or Initial:                                                | mcclellan                                | SIIS Patient ID / Bar Code:                       |                                                     |
| Birth Date:                                                          | mm/dd/yyyy                               | Chart Number:                                     |                                                     |
|                                                                      |                                          | ACS Key Line/Serial No:                           |                                                     |
| Family and Address Informa                                           | ation:                                   |                                                   |                                                     |
| Guardian First Name:                                                 |                                          | Mother's Maiden Name:                             |                                                     |
| Street:                                                              |                                          |                                                   |                                                     |
| City:                                                                |                                          | State:                                            | WA × •                                              |
| Zip Code:                                                            |                                          | Phone Number:                                     |                                                     |
| Country:                                                             | United States of America                 | × •                                               | J                                                   |
| Note: When searching by First and<br>Check here if adding a new pati | Last Name, you may use the wildo<br>ent. | card character % to replace multiple characters a | nd _ to replace a single charact r.<br>Clear Search |

 Advanced search options are available by clicking '<u>here</u>' on the top right of the **Patient Search** screen.

Click here to use the 'advanced' search

| Patient Search               |                                       |                                           | Click here to use the 'simple' search |
|------------------------------|---------------------------------------|-------------------------------------------|---------------------------------------|
| Patient (basic information)  |                                       | Patient (unique I.D.'s)                   |                                       |
| First Name:                  | test                                  |                                           |                                       |
| Middle Name:                 |                                       | Birth File Number:                        |                                       |
| Last Name:                   | mcclellan                             | Medicaid Number                           |                                       |
| Birth Date:                  | mm/dd/yyyy                            | Chart Number:                             |                                       |
| Birth Order:                 | Select 🔹                              | WIC ID:                                   |                                       |
|                              |                                       | SIIS Patient ID / Bar Code:               |                                       |
| Family                       |                                       |                                           |                                       |
| Guardian First Name:         |                                       | Mother's Maiden Name:<br>(Last Name Only) |                                       |
| Guardian Last Name:          |                                       |                                           |                                       |
| Address                      |                                       |                                           |                                       |
| Street:                      |                                       |                                           |                                       |
| City:                        |                                       | State:                                    | WA × -                                |
| Zip Code:                    |                                       | Phone Number:                             |                                       |
| Country:                     | United States of America              | × *                                       |                                       |
| Association                  | Select 🔹                              |                                           |                                       |
|                              |                                       |                                           | Twin Sibling Clear Search             |
| Advanced Searches:           | (edit or view only):                  | O Add / Edit / View                       |                                       |
| Simple Searches (edit or vie | w only):                              |                                           |                                       |
| Quick Searches               | Other Searches                        | First Name                                | / Last Name                           |
| First Initial, Birth Date    | Guardian                              | <ul> <li>First Na</li> </ul>              | ame 🖲 FN& LN 🔿 Last Name              |
| Cast Initial, Birth Date     | <ul> <li>Birth File Number</li> </ul> | Select search                             | ch type for First and Last Name       |
| O Birth Date                 | Medicaid Number                       | Evact                                     | ch type for thist and East Name.      |
| O Phone Number               | O Chart Number                        |                                           | se % or as wildcard characters)       |
|                              |                                       | O Phonet                                  | ic (Search by sound of word)          |
|                              | SIIS Patient ID                       |                                           | ic (Gearch by sound of word)          |
|                              | <ul> <li>Association</li> </ul>       |                                           |                                       |
|                              | O Mother's Maiden Na                  | ame                                       |                                       |
|                              | O Guardian First Nam                  | e, Birth Date                             |                                       |

- Once 'Search' is clicked, the Patient Search Results will appear.
- Select the name of the patient you wish to view.

| Patient Search Re          | sults 📐     |    |           |    |               |       |                       |                  |                 |
|----------------------------|-------------|----|-----------|----|---------------|-------|-----------------------|------------------|-----------------|
| Records Found = 2          | / >         |    |           |    | Search Criter | ia: F | irst Name / Last Name | (Exact)          |                 |
| Show 100 v entries Search: |             |    |           |    |               |       |                       |                  |                 |
| First Name 🔺               | Middle Name | \$ | Last Name | \$ | Birth Date    | \$    | SIIS Patient ID 🜲     | Grd First Name 🜲 | Grd Last Name 🜲 |
| TEST                       |             |    | MCCLELLAN |    | 06/16/2016    |       | 11837562              |                  |                 |
| TEST                       |             |    | MCCLELLAN |    | 04/25/2001    |       | 11887593              |                  |                 |
| Showing 1 to 2 of 2 er     | tries       |    |           |    |               |       |                       |                  | *               |

After the patient is chosen from the results, the Patient
 Demographics screen will appear. Verify that the information
 on the Patient Demographics page is accurate, and update if
 indicated and your user permissions allow edits.

| Patient Demographics                     |                             |                        |                                  |
|------------------------------------------|-----------------------------|------------------------|----------------------------------|
| Record Info                              |                             |                        |                                  |
| SIIS Patient ID:                         | 11837562                    |                        |                                  |
| Organization Owner:                      | -                           |                        |                                  |
| Facility Owner:                          | -                           |                        |                                  |
| Entry Date:                              | 08/14/2021 02:52:34 PM      | Last Update:           | 08/14/2021 12:00:00 AM           |
| Entered By:                              | APRIL MCCLELLAN             | Last Updated By:       | APRIL MCCLELLAN                  |
| Patient Status                           |                             |                        |                                  |
| State Level:                             | Active                      | Organization Level:    | Inactive                         |
| County Level:                            | Active (Clark)              |                        |                                  |
| Patient                                  |                             |                        |                                  |
| First Name:                              | TEST                        | Race:                  | American Indian or Alaska Native |
| Middle Name:                             |                             | Ethnicity:             |                                  |
| Last Name:                               | MCCLELLAN                   | Language:              |                                  |
| Suffix:                                  |                             |                        |                                  |
| Birth Date:                              | 06/16/2016                  | Medicaid #:            |                                  |
| Birth File #:                            |                             | Multi Birth Indicator: | N                                |
|                                          |                             | Birth Order:           |                                  |
| Age:                                     | 313 weeks, 72 months, 6 yrs | Military:              |                                  |
| Reminder/Recall Publicity                |                             | Recall Attempts:       | 0                                |
| Code                                     |                             |                        |                                  |
| Sex:                                     | FEMALE                      | Nationality:           |                                  |
| Mother Maiden Nm:                        | PATTERSON                   | Passport #:            |                                  |
| VFC status:                              | (Unknown)                   | Visa #:                |                                  |
|                                          |                             | Vaccine Supply:        | PRIVATE                          |
| <ul> <li>Primary Address</li> </ul>      |                             |                        |                                  |
| Address 1:                               | 123 4TH STREET              | Address 2:             |                                  |
| City:                                    | VANCOUVER                   | State:                 | WA                               |
| Zip Code:                                | 98662                       |                        |                                  |
| Email                                    |                             |                        |                                  |
| Country:                                 | United States of America    | County/Parish:         | CLARK                            |
| <ul> <li>Family &amp; Contact</li> </ul> |                             | ,                      |                                  |
| Contact 1                                | MOM MCCLELLAN (Mother)      |                        |                                  |
| + Alias                                  |                             |                        |                                  |
| Secondary Patient Dem                    | ographics                   |                        |                                  |
| + School                                 | ographics                   |                        |                                  |
| + Medical Home                           |                             |                        |                                  |
| + Birth & Death                          |                             |                        |                                  |
| + Assessment                             |                             |                        |                                  |
| + Patient Specific Reports               | ;                           |                        |                                  |

- If you are unable to locate your patient, you can add them into the IIS if your user permissions allow.
- To add a patient, click the box next to 'Check here if adding a new patient'. Checking this box will cause required fields to appear in red font. Fill in these fields and click 'Search'.
- A popup will appear to remind you to make sure the patient you want to add is not listed in the **Patient Search Results**. Click 'Ok' to clear the popup.
- On the bottom right of the page, click 'Add Patient'.

| Patient Search                                                                                                    |                                |                                                      | Click here to use the 'advanced' search |  |  |
|----------------------------------------------------------------------------------------------------|--------------------------------|------------------------------------------------------|-----------------------------------------|--|--|
| First Name or Initial:                                                                                                    | test                           | WIC ID:                                              |                                         |  |  |
| Last Name or Initial:                                                                                                    | add                            | SIIS Patient ID / Bar Code:                          |                                         |  |  |
| Birth Date:                                                                                                    | 06/12/2003                     | Chart Number:                                        |                                         |  |  |
|                                                                                                    |                                | ACS Key Line/Serial No:                              | 2                                       |  |  |
| Family and Address Inform                                                                                                    | ation:                         |                                                      | 4                                       |  |  |
| Guardian First Name:                                                                                                    |                                | Mother's Maiden Name:                                |                                         |  |  |
| Street:                                                                                                    | 123 April St                   |                                                      |                                         |  |  |
| City:                                                                                                    | VANCOUVER                      | State:                                               | WA × -                                  |  |  |
| Zip Code:                                                                                                    | 98662                          | Phone Number:                                        |                                         |  |  |
| Country:                                                                                                    | United States of America       | × *                                                  |                                         |  |  |
| Note: When searching by First and Last Name we available the wildcard character % to replace multiple characters and _ to replace a single character.  Check here if adding a new patient.  Clear Search |                                |                                                      |                                         |  |  |
| Patient Search Results                                                                                                    |                                |                                                      |                                         |  |  |
| Records Found = 0                                                                                                    |                                | Search Criteria: Advanced Search - Ada Tdi           | t / <mark>Mie</mark> w                  |  |  |
| Show 100 🗸 entries                                                                                                    | Show 100 v entries Search.     |                                                      |                                         |  |  |
| First Name 🔺 Middle Nan                                                                                                    | ne                             | Birth Date 🗢 SIIS Patient ID 🗢 Grd First Nam         | te¢ C T Last N. ne¢                     |  |  |
| Showing 0 to 0 of 0 entries                                                                                                    | No data                        |                                                      |                                         |  |  |
|                                                                                                    |                                |                                                      |                                         |  |  |
| Before adding, chec                                                                                                    | k to make sure the patient you | want to add is not listed above or not pending manua | Add Patient                             |  |  |
|                                                                                                    |                                |                                                      |                                         |  |  |

- Once 'Add Patient' is selected, the Patient Demographics Edit page will appear.
- Enter all available and required demographic information and click 'Save' on the bottom right.

| Patient Demographics Edit                                                                                                    |                          |                |                                   |                               |        |
|----------------------------------------------------------------------------------------------------|--------------------------|----------------|-----------------------------------|-------------------------------|--------|
| Patient status                                                                                                    | A alive                  |                | Organization Lough                | Innetius                      |        |
| State Level:                                                                                                    | Active                   |                | Organization Level:               | Inactive V                    |        |
| Patient                                                                                                    | Active (Clark)           |                |                                   |                               |        |
| - doon                                                                                                    |                          |                |                                   | Black or African American     |        |
| First Name:                                                                                                    | TEST                     |                | Race:                             | Asian                         |        |
|                                                                                                    |                          |                |                                   | American Indian or Alaska N 🔻 |        |
| Middle Name:                                                                                                    |                          |                | Ethnicity:                        | Not Hispanic or Latino V      |        |
| Last Name:                                                                                                    | MCCLELLAN                |                | Language:                         | select V                      |        |
| Suffix                                                                                                    | none                     | ~              |                                   |                               |        |
| Birth Date:                                                                                                    | 06/16/2016               |                | Medicaid #                        |                               |        |
| Pidh File #                                                                                                    |                          |                | Pirth Order                       | Single Birth ht               |        |
| Dirtin File #.                                                                                                    | 5514415                  |                | birth Order.                      |                               |        |
| Sex:                                                                                                    | FEMALE                   | <b>v</b>       | Nationality:                      | select V                      | 1      |
| Mother Maiden Name:                                                                                                    |                          |                | Passport #:                       |                               |        |
| VFC Status:                                                                                                    | VFC eligible— Medicaid   | i/Mer∨         | Visa #:                           |                               |        |
| Military:                                                                                                    |                          |                | Reminder/Recall<br>Publicity Code | select V                      |        |
| Comments:                                                                                                    |                          |                |                                   |                               |        |
| - Address                                                                                                    |                          |                |                                   |                               |        |
| Address 1:                                                                                                    |                          |                |                                   |                               |        |
| Address 2                                                                                                    |                          |                | City                              |                               |        |
| Country .                                                                                                    | United Chates of America |                | Chata: Calent A                   | The Codes                     |        |
| Country:                                                                                                    | United States of Americ  | a 🗸            | State:select                      | Zip Code:                     |        |
| County/Parish:                                                                                                    | select V                 |                | Email:                            |                               |        |
| Address Type:                                                                                                    | select                   | ~              | Valid?                            | Primary?                      | Add    |
| Street City<br>– Patient Phone Number(s)                                                                                                   | ZIP                      | Туре           | Valid                             | Primary                       |        |
| Phone Number Extension: Phore                                                                                                    | ne Use Code              | Equipment Type |                                   | Primary                       |        |
| se                                                                                                    | ect V                    | select         |                                   | <b>v</b> o                    | Add    |
| <ul> <li>Family &amp; Contact</li> </ul>                                                                                                   |                          |                |                                   |                               |        |
| First Name:                                                                                                    | Middle                   | e Name:        |                                   | Last Name:                    |        |
| Contact Type:elect                                                                                                    | ~                        |                |                                   | Guardian?                     |        |
| Address di                                                                                                    | •                        |                |                                   | Guardian                      |        |
| Address 1.                                                                                                    |                          |                |                                   |                               |        |
| Address 2:                                                                                                    |                          |                | City:                             |                               |        |
| Country:                                                                                                    | United States of Americ  | a 🗸            | State:select N                    | Zip Code:                     |        |
| Phone Number                                                                                                    | Phone Use Code           |                | Equipment Type                    |                               |        |
|                                                                                                    | select                   | ¥ -            | -select                           |                               | ~      |
| Email:                                                                                                    |                          |                |                                   |                               |        |
|                                                                                                    | 0                        | dian?          | a llas Cada                       | Equipment Tune                | Add    |
| First Last Tune Dhane Num                                                                                                    |                          | Ciality Phon   | e use code                        | Equipment Type                |        |
| First Last Type Phone Numl                                                                                                    | Guar Guar                |                |                                   |                               |        |
| First Last Type Phone Numl<br>+ Alias<br>+ Secondary Patient Demographics                                                                  | Guar Guar                |                |                                   |                               |        |
| First Last Type Phone Nume<br>+ Alias<br>+ Secondary Patient Demographics<br>+ School                                                      | Guar Guar                |                |                                   |                               |        |
| First Last Type Phone Num<br>+ Alias<br>+ Secondary Patient Demographics<br>+ School<br>+ Medical Home                                     | Jer Gua                  |                |                                   |                               |        |
| First Last Type Phone Numl<br>+ Alias<br>+ Secondary Patient Demographics<br>+ School<br>+ Medical Home<br>+ Birth & Death                 | uer Guar                 |                |                                   |                               |        |
| First Last Type Phone Numi<br>+ Alias<br>+ Secondary Patient Demographics<br>+ School<br>+ Medical Home<br>+ Birth & Death<br>+ Assessment | Jer Guar                 |                |                                   |                               |        |
| First Last Type Phone Num<br>+ Alias<br>+ Secondary Patient Demographics<br>+ School<br>+ Medical Home<br>+ Birth & Death<br>+ Assessment  | uer Guar                 |                |                                   | Cance                         | - Save |

- Once you have located or added your patient in the WAIIS, you will be able to view their vaccination history, forecast and access their Certificate of Immunization Status.
- Open the blue Vaccinations menu tab on the left of the page and click on 'View/Add'.

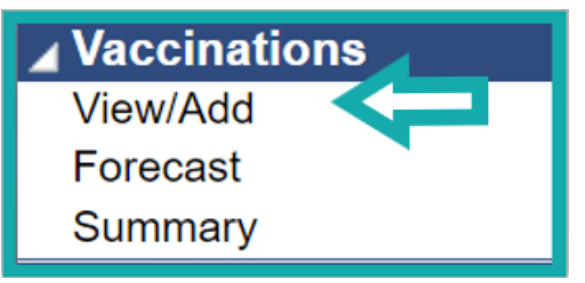

• The Vaccination View/Add page will appear. All vaccinations recorded in the WAIIS for the patient will be indicated by a date to the right of the administered vaccine product.

• To view specifics of a certain vaccination, click on the date of administration to see the **Vaccination/Medicine Detail** page.

Vaccination (\* - Historicals Services) Documented Double-click

COVID-19, mRN dose, tris-sucros Influenza, injecta guadrivalent (Flu

|                                                    | Patient                      |                                        |                                                         |               |  |  |  |
|----------------------------------------------------|------------------------------|----------------------------------------|---------------------------------------------------------|---------------|--|--|--|
|                                                    | Name:                        | TEST MCCLELLAN                         | SIIS Patient ID:                                        | 11867249      |  |  |  |
|                                                    | Date of Birth:               | 04/01/1970                             | Age:                                                    | 52 yrs        |  |  |  |
|                                                    | Guardian:                    |                                        | Organization Level Status:                              | Active        |  |  |  |
|                                                    | Vaccination/Medicine Detail  |                                        |                                                         |               |  |  |  |
|                                                    | Vaccine:                     | COVID-19, mRNA,                        | LNP-S, PF, 30 mcg/0.3 mL dose, tris-sucrose (Pfizer 12+ | + (Grey Cap)) |  |  |  |
|                                                    | Date Administered:           | 03/08/2022                             |                                                         |               |  |  |  |
|                                                    | Historical:                  | No                                     |                                                         |               |  |  |  |
| View/Add                                           | Confidential:                | No                                     |                                                         |               |  |  |  |
|                                                    | Manufacturer:                | PFIZER, INC                            |                                                         |               |  |  |  |
| s, # - Adverse Reaction, !1 - Warn g !2 - Warr     | Lot Number:                  | TEST                                   |                                                         |               |  |  |  |
| , , <b>,</b> , , , , , , , , , , , , , , , ,       | Lot Facility:                | AMAC TEST FAC                          |                                                         |               |  |  |  |
|                                                    | Funding Source:              | PUB                                    |                                                         |               |  |  |  |
| By: AMACTESTFAC                                    | Provider Noted on Recor      | d:                                     |                                                         |               |  |  |  |
| in any date field below to enter the default date: | Lot Noted on Record:         | TEST                                   |                                                         |               |  |  |  |
| In any date lield below to enter the der dit date. | Manufacturer Noted on F      | Record:                                |                                                         |               |  |  |  |
| Vaccine 1                                          | Vaccinator:                  | SCIENCE, TRUST                         |                                                         |               |  |  |  |
|                                                    | Originating IIS:             |                                        |                                                         |               |  |  |  |
| A, LINP-3, PF, 30 IIICg/0.3 IIIL 03/08/2022        | Organization:                | 11002236 - 2 - AMA                     | IC TEST ORG                                             |               |  |  |  |
| e (Plizer 12+ (Grey Cap))                          | Facility (Facility SIIS ID): | AMAC TEST FAC (                        | SIISCLIENT36011)                                        |               |  |  |  |
| able, MDCK, preservative free,                     | Facility Display Name:       |                                        |                                                         |               |  |  |  |
| ucelvax PF - 0.5mL syringe)                        | Anatomical Site:             | Left Deltoid                           |                                                         |               |  |  |  |
|                                                    | Anatomical Route:            | Intramuscular                          |                                                         |               |  |  |  |
|                                                    | Dose Size:                   | Full                                   |                                                         |               |  |  |  |
|                                                    | Volume (CC):                 |                                        |                                                         |               |  |  |  |
|                                                    | VFC Status:                  | Not VFC Eligible                       |                                                         |               |  |  |  |
|                                                    | Revaccination Reason:        | a second a second second second second |                                                         |               |  |  |  |
|                                                    | Adverse Reaction:            |                                        |                                                         |               |  |  |  |
|                                                    | District/Region:             |                                        |                                                         |               |  |  |  |
|                                                    | Dates of VIS Publications    | 3:                                     |                                                         |               |  |  |  |
|                                                    | Date VIS Form Given:         | 03/08/2022                             |                                                         |               |  |  |  |
|                                                    | Ordering Provider:           |                                        |                                                         |               |  |  |  |
|                                                    | Comments:                    |                                        |                                                         |               |  |  |  |
|                                                    | Entered By (username):       | AMACTESTRC                             |                                                         |               |  |  |  |
|                                                    | Entered By:                  | APRIL RC MCCLEL                        | LAN                                                     |               |  |  |  |
|                                                    | Entry Date:                  | 06/22/2022 12:09:5                     | 0 PM                                                    |               |  |  |  |
|                                                    | Last Updated By:             | APRIL RC MCCLEL                        | LAN                                                     |               |  |  |  |
|                                                    | Last Update:                 | 06/22/2022 03:59:2                     | 5 PM                                                    |               |  |  |  |
|                                                    |                              |                                        |                                                         |               |  |  |  |

 Users can print the Vaccination View/Add screen information for the selected patient. This will include all administered vaccines as well as the patient's vaccination forecast.

| Patient                                                                                         |                            |                   |            |      |  |
|-------------------------------------------------------------------------------------------------|----------------------------|-------------------|------------|------|--|
| Name:                                                                                           | TEST MCCLE                 | LLAN              |            | SIIS |  |
| Date of Birth:                                                                                  | 04/01/1970                 |                   |            | Age  |  |
| Guardian:                                                                                       |                            |                   |            | Org  |  |
| + Patient Specific Reports                                                                      |                            |                   |            |      |  |
| Print Page View Print Page                                                                      |                            |                   |            |      |  |
| vaccination view/Add                                                                            |                            |                   |            |      |  |
| (* - Historicals , # - Adverse Reaction , !1 - Warning , !2 - Warning , !3 - Warn<br>Services ) |                            |                   |            |      |  |
| Documented By: AMAC TES                                                                         | ST FAC                     |                   |            |      |  |
| Double-click in any date field                                                                  | below to enter             | the default date: | 06/22/2022 |      |  |
| Vaccine                                                                                         |                            | 1                 | 2          |      |  |
| COVID-19, mRNA, LNP-S, PF, 30<br>dose, tris-sucrose (Pfizer 12+ (Gre                            | mcg/0.3 mL<br>y Cap))      | 03/08/2022        | 04/19/2022 |      |  |
| Influenza, injectable, MDCK, prese<br>quadrivalent (Elucelvax PE - 0.5ml                        | ervative free,<br>svringe) | 10/01/2021        |            |      |  |

- WAIIS users can view or print the Certificate of Immunization Status from both the Patient Demographics page (bottom) and the Vaccination View/Add page (top).
- Click the blue + to the left of 'Patient Specific Reports', then click "Certificate of Immunization Status (CIS)".

| Patient                                      |           |         |  |  |  |
|----------------------------------------------|-----------|---------|--|--|--|
| Name:                                        | TEST MC   | CLELLAN |  |  |  |
| Date of Birth:                               | 04/01/197 | 0       |  |  |  |
| Overeller                                    |           |         |  |  |  |
| <ul> <li>Patient Specific Reports</li> </ul> |           |         |  |  |  |
| Certificate of Immunization Status (CIS)     |           |         |  |  |  |
| <u>r mitrage view r mitrage</u>              |           |         |  |  |  |
| Vaccination View/Add                         |           |         |  |  |  |

| Patient Demographics             |                   |  |  |  |  |
|----------------------------------|-------------------|--|--|--|--|
| Record Info                      |                   |  |  |  |  |
| SIIS Patient ID:                 | 11867249          |  |  |  |  |
| Organization Owner:              | 11002236 - 2 - AN |  |  |  |  |
| Facility Owner:                  | 36011 - AMAC TE   |  |  |  |  |
| Entry Date:                      | 02/18/2022 10:13: |  |  |  |  |
| Entered By:                      | APRIL RC MCCLE    |  |  |  |  |
| Patient Status                   |                   |  |  |  |  |
| State Level:                     | Active            |  |  |  |  |
| County Level:                    | Active (Clark)    |  |  |  |  |
| Patient                          |                   |  |  |  |  |
| First Name:                      | TEST              |  |  |  |  |
| Middle Name:                     |                   |  |  |  |  |
| Last Name:                       | MCCLELLAN         |  |  |  |  |
| Suffix:                          |                   |  |  |  |  |
| Birth Date:                      | 04/01/1970        |  |  |  |  |
| Birth File #:                    |                   |  |  |  |  |
|                                  | 50                |  |  |  |  |
| Age:                             | 52 yrs            |  |  |  |  |
| Reminder/Recall Publicity        |                   |  |  |  |  |
| Code                             | EEMALE            |  |  |  |  |
| Sex:<br>Mother Maidan Nm:        | FEIVIALE          |  |  |  |  |
| VEC status:                      | Not VEC Eligible  |  |  |  |  |
| VFC Status.                      | NOL VEC Eligible  |  |  |  |  |
| + Primary Address                |                   |  |  |  |  |
| + Patient Phone Number(          | s)                |  |  |  |  |
| + Family & Contact               |                   |  |  |  |  |
| + Alias                          |                   |  |  |  |  |
| + Secondary Patient Demographics |                   |  |  |  |  |
| + School                         |                   |  |  |  |  |
| + Medical Home                   |                   |  |  |  |  |
| + Birth & Death                  |                   |  |  |  |  |
| + Accesement                     |                   |  |  |  |  |
| - Patient Specific Reports       | 5                 |  |  |  |  |
| Certificate of Immunization St   | atus (CIS)        |  |  |  |  |

Choose the desired CIS from the drop down and Create PDF.

| Certificate of Immunization Status (CIS) |        |                 |  |  |
|------------------------------------------|--------|-----------------|--|--|
| Series:                                  | Select |                 |  |  |
|                                          |        | Back Create PDF |  |  |

• Open the downloaded file and view the Certificate of Immunization Status PDF.

### Add Administered Vaccines in the WAIIS

- IIS user who can add data to the system can enter administered vaccines through the Vaccination View/Add screen.
- Once logged into the WAIIS, search for the patient. Ensure that you are logged into both your organization AND facility.
- Navigate to the Vaccination View/Add screen.
- Enter the date of administration in a blank box just to the right of the appropriate vaccine product. \*\*If you do not see the vaccine listed, check the drop-down menu at the bottom.

| Vaccination View/Add                                                                             |            |            |  |  |
|--------------------------------------------------------------------------------------------------|------------|------------|--|--|
| (* - Historicals, # - Adverse Reaction, !1 - Warning, !2 - Warning, !3 - Warning, S<br>Services) |            |            |  |  |
| Documented By: AMAC TEST FAC                                                                     |            |            |  |  |
| Double-click in any date field below to enter the default date:                                  |            | 06/22/2022 |  |  |
| Vaccine                                                                                          | 1          | 2          |  |  |
| COVID-19, mRNA, LNP-S, PF, 30 mcg/0.3 mL<br>dose, tris-sucrose (Pfizer 12+ (Grey Cap))           | 03/08/2022 | 04/19/2022 |  |  |

### Add Administered Vaccines in the WAIIS

- After entering the date of administration, scroll to the bottom of the Vaccination View/Add screen and choose 'Add Administered'. If the vaccination was given by a provider outside of your organization, choose 'Add Historicals'.
- For patients under 19, you will be prompted to choose VFC eligibility. Adult patients are not VFC eligible. Click 'Continue'.
- The Vaccination Detail Add page will appear.
- If your organization manages inventory in the WAIIS, use the 'Click to Select' function to choose the lot number administered.
- Enter all available and required data for the vaccination event and click 'Save' on the bottom right.

### Add Administered Vaccines in the WAIIS

| Vaccination Detail Add        |                                                                                     |
|-------------------------------|-------------------------------------------------------------------------------------|
| Vaccine 1:                    | COVID-19, mRNA, LNP-S, PF, 30 mcg/0.3 mL dose, tris-sucrose (Pfizer 12+ (Grey Cap)) |
| Date Administered:            | 04/19/2022                                                                          |
| Historical:                   | ○ YES ● NO                                                                          |
| Confidential:                 |                                                                                     |
| Manufacturer:                 | PFIZER, INC Click to select                                                         |
| Lot Number:                   | GREYCAP                                                                             |
| Lot Facility:                 | AMAC TEST FAC                                                                       |
| Funding Source:               | PUB                                                                                 |
| Provider Noted on Record:     |                                                                                     |
| Lot Noted on Record:          |                                                                                     |
| Manufacturer Noted on Record: |                                                                                     |
| Facility:                     | AMAC TEST FAC                                                                       |
| Vaccinator:                   | SCIENCE, TRUST × •                                                                  |
| Anatomical Site:              | Left Deltoid × •                                                                    |
| Anatomical Route:             | Intramuscular × -                                                                   |
| Dose Size:                    | Full                                                                                |
| Volume (CC):                  |                                                                                     |
| VFC Status:                   | Patient is not VFC Eligible.                                                        |
| District/Region:              |                                                                                     |
| VIS Publications Dates:       | 1. 2. 3. 4.                                                                         |
| Date VIS Form Given:          | 04/19/2022                                                                          |
| Ordering Provider:            | Select                                                                              |
| Comments:                     |                                                                                     |
|                               | Cancel Save                                                                         |

#### MyIR Mobile

- Patients can access their immunization records with their mobile device.
- Registration is required.

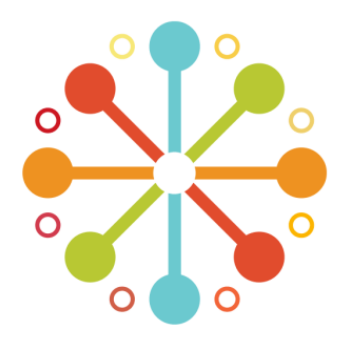

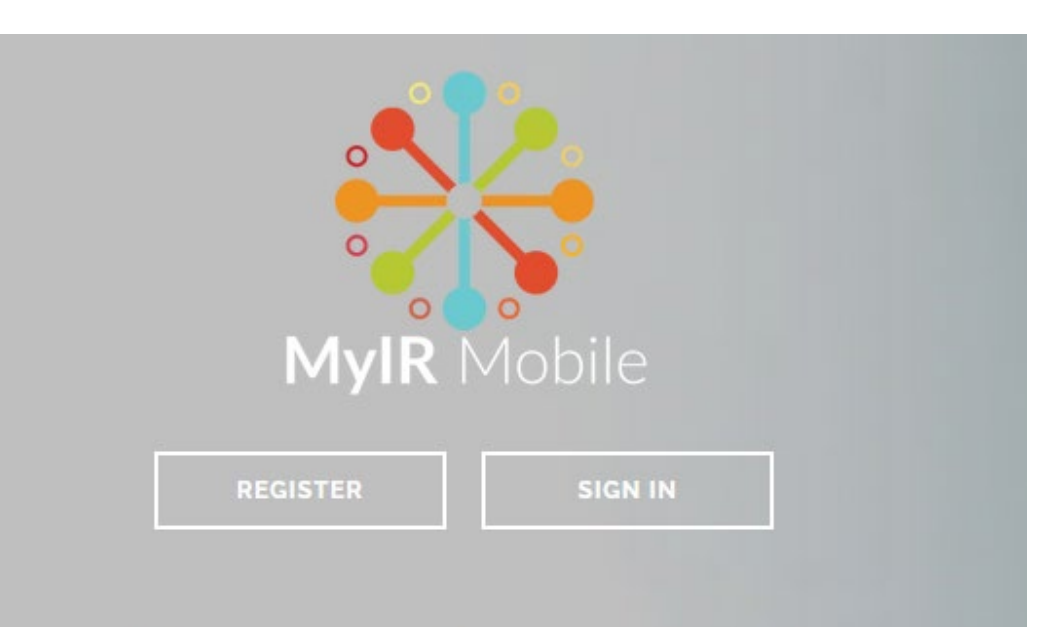

### Access Your Official Immunization Records Today

WA Immunization Information System | WA State Department of Health IIS Training Materials Portal | WA State Department of Health Access your Family's Immunization Information

Adding Editing Deleting Vaccines

Searching, Adding and Editing Patients

How to Generate the Certificate of Immunization Status

MyIR Mobile

IIS.Training@doh.wa.gov

WaiisHelpDesk@doh.wa.gov

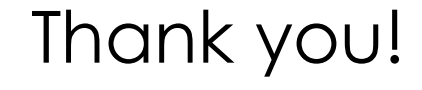

# Questions???

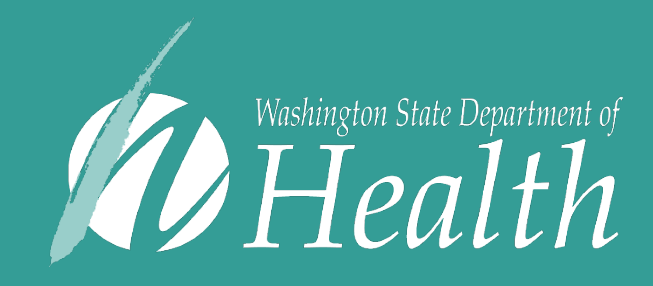

To request this document in another format, call 1-800-525-0127. Deaf or hard of hearing customers, please call 711 (Washington Relay) or email civil.rights@doh.wa.gov.

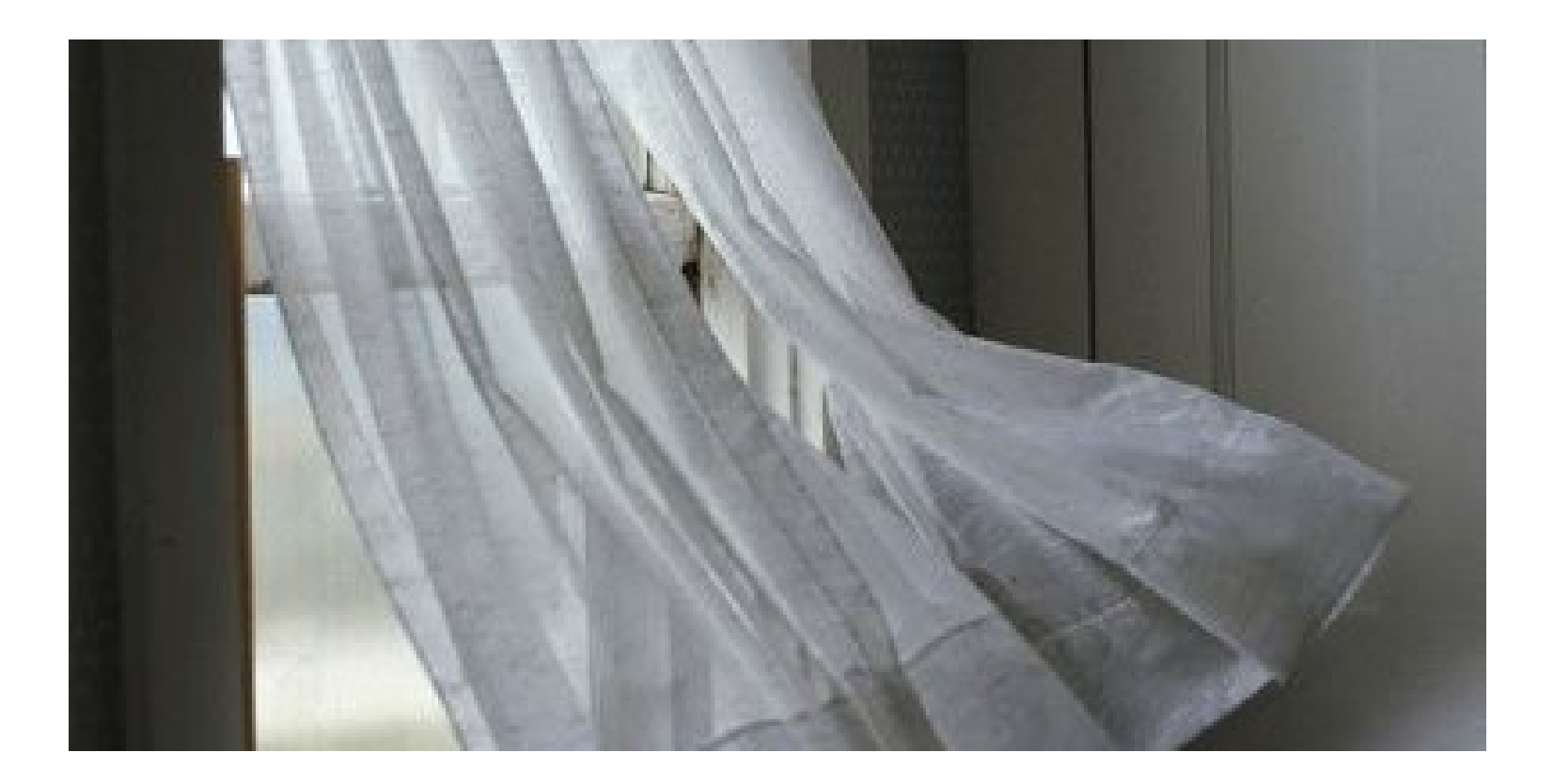

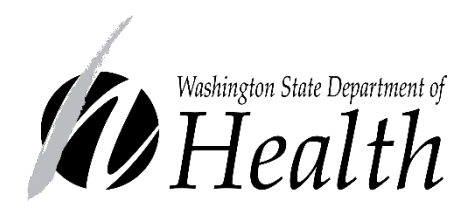

CREATING SAFER AIR MOVEMENT FOR COOLING

### Safety During Periods of Extreme Heat

- During warmer months, facilities need to provide cooling for building occupants.
- This presentation provides guidance on safer ways to create air movement for cooling when air conditioning units and a central HVAC system are unavailable.
- For more information on precautions to take to reduce the risk from extreme heat, see the DOH <u>Hot Weather Safety</u> information online.

### Order of Preference for Creating Air Movement:

- 1. Open Windows. This can create cooling without recirculating air particles indoors
- 2. Position a box fan in the window to blow exhaust air out and leave adjacent window open

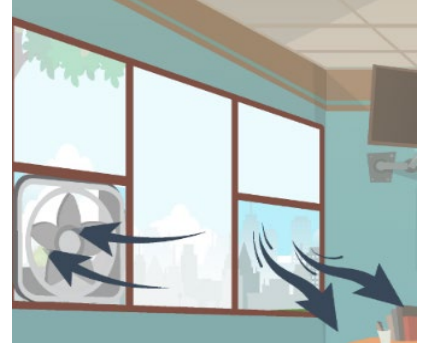

 Position portable fans either at knee level, or at the tip of the room (ceiling fans may be used).
 Avoid blowing air across people's faces.

# **Other Important Considerations**

 Pulling window shades closed during periods of direct sunlight will help keep the room cooler

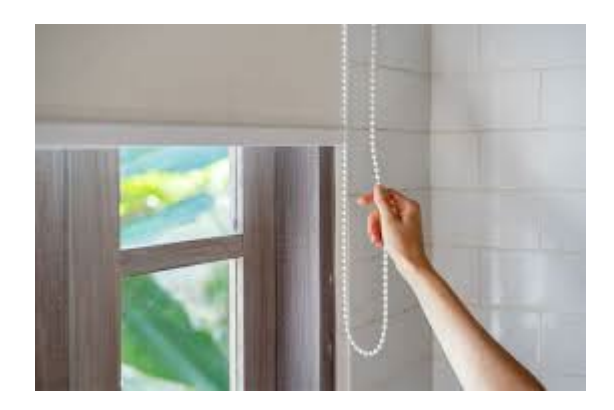

- If fans are at knee level, make sure floors are clean to help decrease the circulation of settled dust and aerosols
- If fans are used in shared spaces, it is safer to close the door to avoid pushing air particles into the hallway Washington State Department of Health | 51

# **Other Important Considerations**

 If fans are used in congregate areas where people are not wearing masks, consider placing portable HEPA units in the area

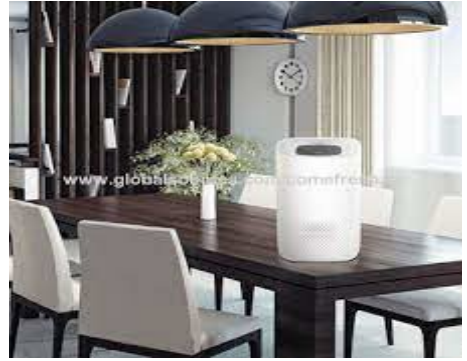

 Portable fans should be cleaned at least once a week; cleaning should include a wipe-down of fan blades where dust can accumulate.

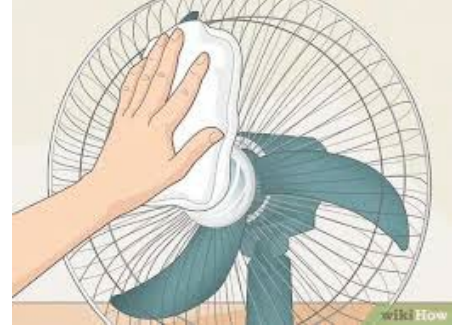

### MAILBOX QUESTION AND ANSWER

#### **Question:**

Can you please clarify the definition of Fully Vaccinated vs Up to date?

#### Answer:

Fully Vaccinated: Two weeks after receiving all recommended doses in their primary series of COVID-19 vaccine

Up to date: a person has received all doses in the primary series and all boosters recommended for you, when eligible

#### **Question:**

SLF: Do clients or employees who are fully vaccinated need to quarantine after returning and do employees need to be tested before returning to work?

#### Answer:

There is no recommendation for quarantine of residents in non-nursing home LTCFs on admission or returning to the facility following a visit in the community.

Staff are recommended to continue to be tested through surveillance as resources allow.

#### **Question:**

What is the current guidance on duration of quarantine?

#### Answer:

Isolation: 10 days have passed since symptoms first appeared AND at least 24 hours have since last fever without fever reducing medication AND symptoms have improved

Quarantine: 10 days of quarantine or 7-day quarantine with a negative test with a specimen collection date within 48 hours

|     | Quarantine                                                                                                    |   |
|-----|----------------------------------------------------------------------------------------------------|---|
| ays | 10 Day Quarantine or 7-day Quarantine with a<br>negative test with a specimen collection date within<br>48 hours for:                                                                                                    | 1 |
|     | <ul> <li>Asymptomatic patients who are NOT <u>up to date</u> with COVID-19 vaccines and have had exposure to someone with COVID-19</li> <li>Skilled nursing facility (SNF) resident who is newly admitted resident or has left the facility &gt;24 hours and is NOT <u>up to date</u> with COVID-19 vaccines</li> <li>Residents who are <u>up to date</u> with COVID-19 vaccines do not need to quarantine</li> </ul> |   |
|     |                                                                                                    |   |

#### <u>Question:</u>

What is the current guidance around fans in LTC settings as well as during COVID outbreak within the facility?

#### Answer:

Open windows, position box fan in the window to blow exhaust air out and leave adjacent window open, position portable fans at knee level, or at the tip of the room (avoid blowing air across faces).

### Today's COVID-19 Community Transmission rates

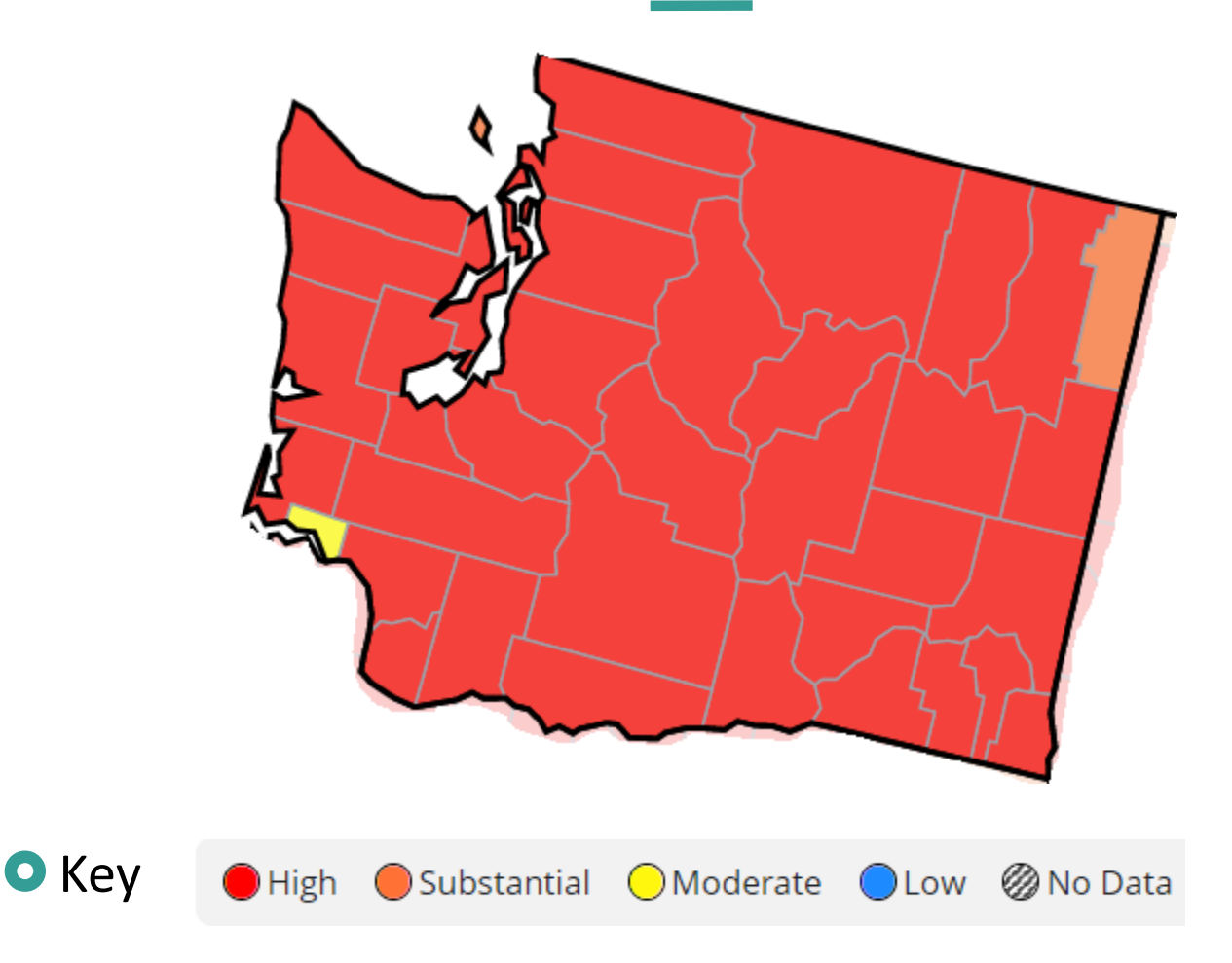

CDC COVID Data Tracker: County View

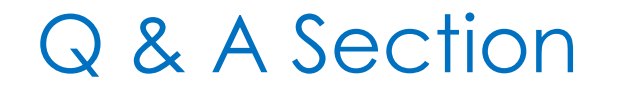

Please type your questions into the question window and tell us what type of facility you are from (e.g., ALF, SNF, AFH) and what county you are in.